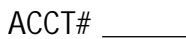

For office use only.

## PATIENT CONTACT INFORMATION ADDENDUM

| Patient Information                                                                                          |                                                                                                    |
|----------------------------------------------------------------------------------------------------|----------------------------------------------------------------------------------------------------|
| Name:                                                                                                    | DOB:                                                                                                    |
| Address:                                                                                                    | City/Zip:                                                                                                    |
| Contact Information                                                                                          |                                                                                                    |
| Check preferred method of contact                                                                            |                                                                                                    |
| Cell: Add cell phone number                                                                                  | OK to leave detailed voicemail?                                                                                                    |
|                                                                                                    | OK to communicate via text?                                                                                                    |
| Home:                                                                                                    | OK to leave detailed voicemail?                                                                                                    |
| Add home phone number                                                                                        |                                                                                                    |
| OK to communicate via EMAIL (ex. Appo                                                                        | pintment Reminders, Clinical and Billing Information)?                                                                                 |
|                                                                                                    |                                                                                                    |
| Typing your name below represents your elects a court of the second state and that you are the patient named | tronic signature. By doing so, you acknowledge the information provided here<br>d above or are a legal representative of that patient. |
| Patient Signature/Responsible Party:                                                                         | Date:                                                                                                    |

The steps below are shown using the Google Chrome web browser and Windows 10 Operating System. Other browsers and Operating systems, such as Safari, Firefox, or Microsoft Edge may have different options or appearances.

Once you've filled out the form, click the "Print to PDF" button on the right:

In the print menu, choose 'Save to PDF' as the destination and click Save.

Choose somewhere memorable to save your document, like your Desktop, so you can find it in the next step.

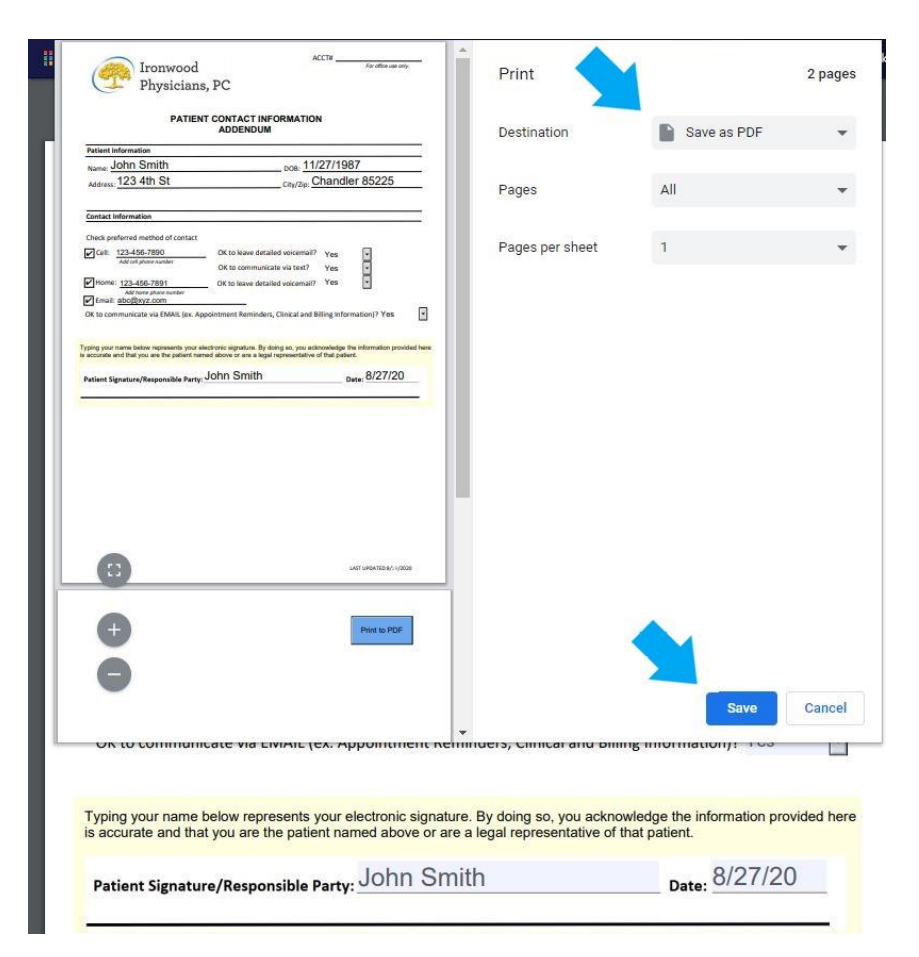

## Citrix ShareFile Upload

| Email       |                 |
|-------------|-----------------|
| abc@xyz.com |                 |
| First Name  |                 |
| John        |                 |
| Last Name   |                 |
| Smith       | Drag files here |
| Company     | Browse files    |
|             |                 |
|             | Upload          |
|             |                 |

https://ironwoodcrc.com/sharefile

Go to

Fill out the brief upload form

Drop the form from the previous step on the 'Drag files here' box on the right and click Upload.

The file uploads and is complete when 'Uploaded' is shown in green on the right side of the window.